Tracer Study Pendidikan Vokasi • •

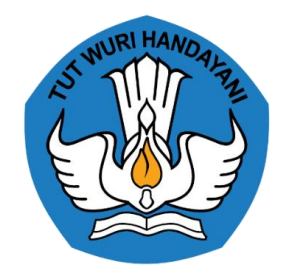

# Panduan ALUMINI

Ð Ayo, Sukseskan **Tracer Study** Pendidikan Vokasi MULAI SURVEY TRACER STUDY  $\equiv$ 

#### Tracer Study Pendidikan Vokasi • • •

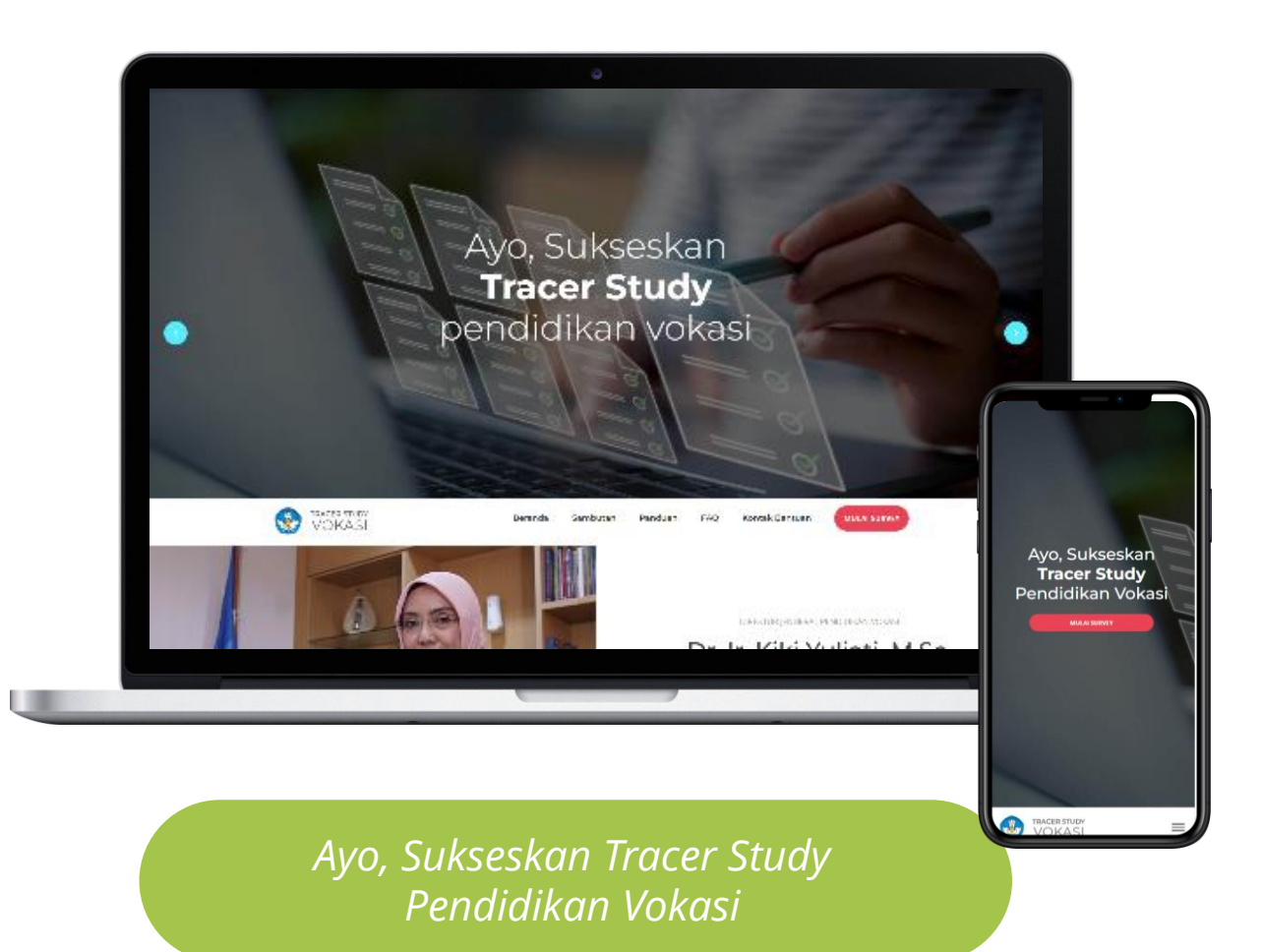

# Perangkat yang disarankan

- ✓ Laptop
- ✓ Smartphone/mobile device

### Serta Pastikan!

- ✓ Google Chrome terupdate
- ✓ Koneksi internet yang stabil

#### Tracer Study Pendidikan Vokasi • • •

01.

Aplikasi Tracer berjalan di hampir semua browser

02.

Kompatibel dengan 98% gadget saat ini baik Android maupun IOS

Tidak membutuhkan Installasi

04

03

Tampilan menyesuaikan dengan ukuran gadget

| A .                         | http://127.0.0.1:80             | 00                         |
|-----------------------------|---------------------------------|----------------------------|
| TRACER STUE                 | SI SI                           |                            |
| Ξ                           | Conto                           | h Alumni 4 🤻               |
| STEP 1 -<br>DATA<br>LULUSAN | STEP 2 -<br>DETAIL<br>AKTIVITAS | STEP 3 -<br>UMPAN<br>BALIK |
| DAPODIK ALU                 | MNI - DATA UMUN                 | и                          |
| NISN                        |                                 |                            |
| 22123445                    |                                 |                            |
| NIK                         |                                 |                            |
| 1234543234                  | 5665                            |                            |
| Nama Alumni                 |                                 |                            |
| Contoh Alun                 | nni 4                           |                            |
| Jenis Kelamin               |                                 |                            |
| Ρ                           |                                 |                            |
| Tanggal lahir               |                                 |                            |
| 04-07-1097                  |                                 |                            |

| TRACER STU      | ny.               |           |
|-----------------|-------------------|-----------|
| VOKAS           | SI                |           |
| $\equiv$        | Contoh A          | lumni 4 🔻 |
|                 | Pil 🗸             | Pil 🗸     |
| Email           |                   |           |
| email@conte     | oh.com            |           |
| No.HP/Whats     | Арр               |           |
| 08123455        |                   |           |
| Aktifitas Lulus | an                |           |
| 1.1.1 Apakah A  | Anda sedang mela  | njutkan   |
| studi di pergu  | ruan tinggi?      |           |
| Ya<br>Tidak     |                   |           |
| 1.1.2 Dalam se  | eminggu terakhir, | apakah    |
| Anda sedang l   | bekerja atau      |           |
| berusaha/berv   | virausaha?        |           |
| ⊖ Ya            |                   |           |
| 🔾 Tidak         |                   |           |
|                 | Cimpon            |           |

| onday at 7:26 PM        |                                 |                 | val 54                              |
|-------------------------|---------------------------------|-----------------|-------------------------------------|
| >                       | 🔒 http://127.0.0.               | 1:8000          | ) + ڻ ٽ                             |
| OKASI                   |                                 | $\equiv$        | Contoh Alumni 4                     |
| STEP 1 - DATA LULUSAN   | STEP 2 - DETAIL A               | KTIVITAS        | STEP 3 + UMPAN BALIK                |
| DAPODIK ALUMNI - DATA I | MUMU                            |                 |                                     |
| NISN                    | NIK                             |                 |                                     |
| 22123445                | 12                              | 34543234566     | 5                                   |
| Nama Alumni             |                                 |                 |                                     |
| Contoh Alumni 4         |                                 |                 |                                     |
| Jenis Kelamin           | Tanggal lahir                   | U               | sia                                 |
| р                       | 04-07-1987                      |                 | 21                                  |
| Bidang                  | Program                         | т               | ngkat pendidikan                    |
| Teknologi dan Rekayasa  | Teknik Elektronika              |                 | 13                                  |
| Kompetensi              | Tahu                            | un Iulus        |                                     |
| Ini adalah Kompetensi   | ta                              | hun lulus       |                                     |
| Nama Sekolah            |                                 |                 |                                     |
| SMK Cokroaminoto Kotar  | mobagu                          |                 |                                     |
| NPSN Sekolah:           | Alamat Sekolah                  |                 |                                     |
| 23232324                | JI. Kesadaran ponc              | dok cabe pam    | ulang Tangerang selatan             |
| Provinsi                | Kab/Kota                        |                 |                                     |
| Nusa Tenggara barat     | Lombok                          |                 |                                     |
| UPDATE DATA PRIBADI     |                                 |                 |                                     |
| Status Perkawinan       | Tempat tinggal seka<br>Provinsi | irang - Te<br>K | empat tinggal sekarang -<br>ab/kota |
| Pilih >                 | Pilih Provinsi                  | . v             | Pilih Kota/Kab 👻                    |
| Email                   | No.1                            | HP/WhatsApp     |                                     |

Silahkan akses melalui tautan

# tracervokasi.kemdikbud.go.id

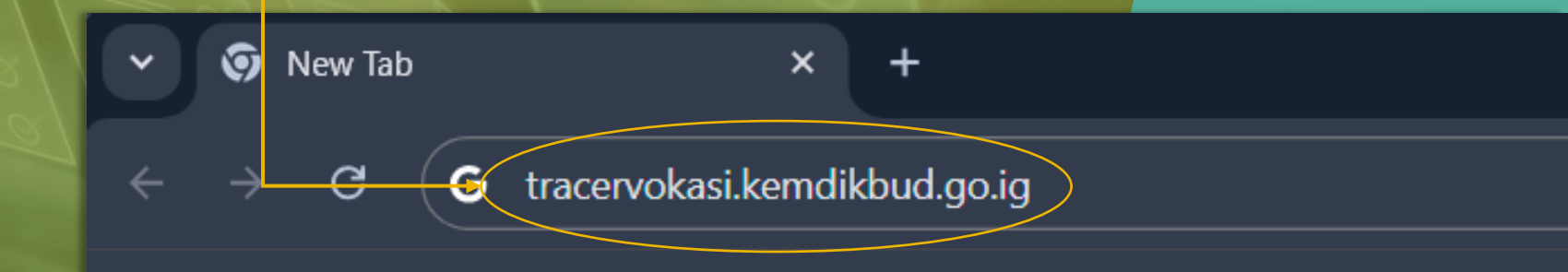

#### **Tracer Study Pendidikan Vokasi**

### Tampilan Antarmuka

### Panduan

Unduh panduan survey tracer study. Tersedia 3 panduan untuk Alumni, Satuan Pendidikan dan DUDI

### Surat edaran

Unduh surat edaran Direktur Jenderal Pendidikan Vokasi Nomor 2 Tahun 2022 tentang Pelaksanaan Tracer Study di SMK

FAO

Kumpulan pertanyaan dan jawaban yang sering ditanyakan

### **Mulai Survey**

Silahkan akses tombol ini untuk mulai mengisi survey tracer study

### Arahan dan Sambutan

Video arahan dan sambutan dari pejabat Kemendikbudristek terkait

### Ayo, Sukseskan **Tracer Study** pendidikan vokasi

 $\leq$ 

R

 $\geq$ 

S

 $\Box$  $\subset$ 

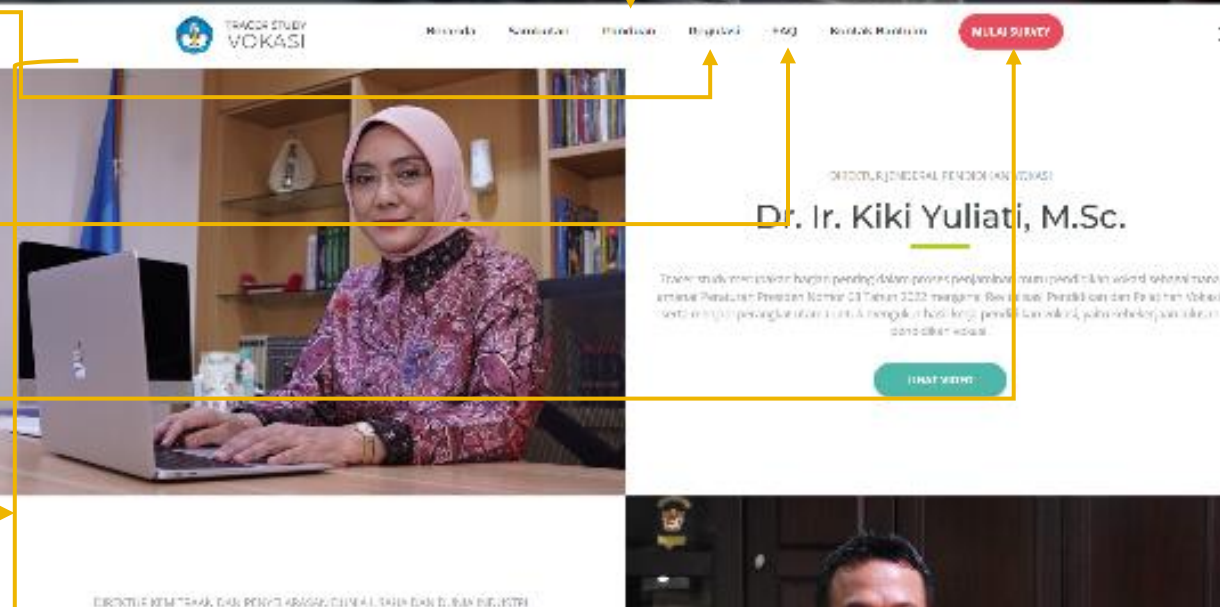

Uuf Brajawidagda, S.T., M.T., Ph.D.

Melalur dahr yang terkamput Muc dapat meng dahar kemun polih kesuan dari selawan proces sembelalaran dengan dunia kerja. Karai berharan mandapatian Landari balk dari para taluma dan pina

#### Tracer Study Pendidikan Vokasi • •

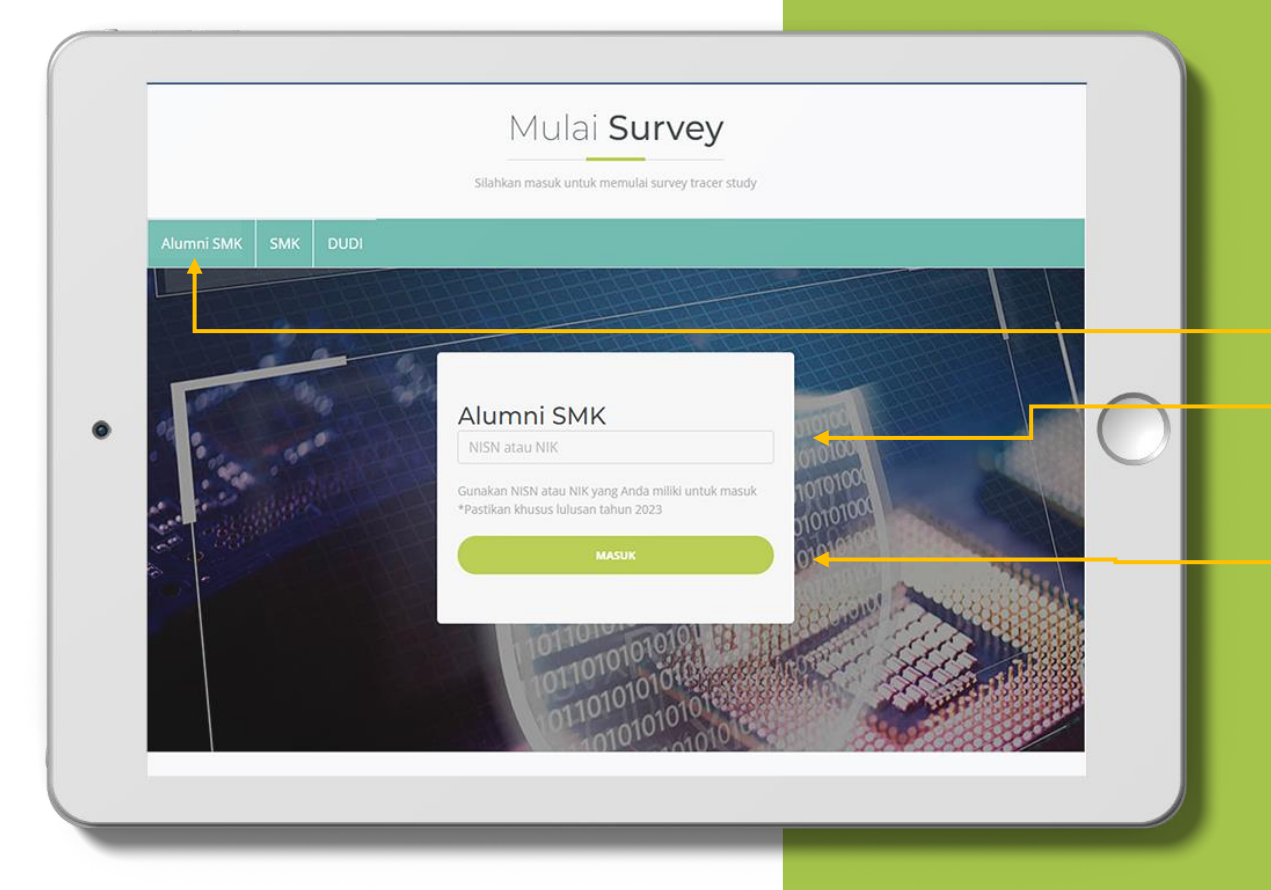

### **Mulai Survey**

Untuk Mulai mengisi survey tracer study silahkan memilih tombol mulai survey.

- Persiapkan NISN atau NIK Anda
- Pilih Menu Alumni SMK
- Isikan salah satu dari NISN atau NIK ke formulir isian (Hanya lulusan yang telah lulus 1 tahun)
- Klik Masuk

# Pengantar dan petunjuk pengisian

Setelah Masuk, akan muncul tampilan seperti disamping ini, Klik **Mulai Survey** untuk memulai mengisi survey Tracer Study Vokasi VOKASI

### Pengantar

Selamat, Anda terpilih sebagai responden dalam survey penelusuran lulusan (*tracer study*) pendidikan vokasi yang diselenggarakan oleh Direktorat Jenderal Pendidikan Vokasi, Kementerian Pendidikan, Kebudayaan, Riset dan Teknologi (Kemdikbudristek).

#### Tujuan dari tracer study adalah untuk:

mengetahui keterserapan lulusan pendidikan vokasi ke dunia kerja atau melanjutkan pendidikan;
 mendapatkan informasi umpan balik dari lulusan untuk meningkatkan kualitas program pendidikan dan pelatihan vokasi;
 mendapatkan informasi tentang ketenagakerjaan dan dunia industri pada level lokal dan nasional;
 mendapatkan informasi kompetensi (hard skills dan soft skills) yang dibutuhkan industri lokal dan nasional;
 menetakan kinerja satuan pendidikan vokasi dalam pelaksanaan program pendidikan dan pelatihan vokasi.

Kami mengharapkan partisipasi Anda selaku lulusan pendidikan vokasi untuk memberikan data dan informasi terkait dengan kegiatan anda setelah kelulusan. Informasi yang diberikan sangat bermanfaat bagi Kementerian Pendidikan, Kebudayaan, Riset dan Teknologi untuk perbaikan kebijakan terkait dengan penyelenggaraan pendidikan vokasi di tingkat pusat dan daerah. Bagi satuan pendidikan, tracer study bermanfaat sebagai dasar pertimbangan dalam perbaikan kurikulum dan sistem pembelajaran.

#### Petunjuk Pengisian

1. Isilah data identitas Anda dengan lengkap dan benar.

- 2. Jawab pertanyaan-pertanyaan dalam instrumen ini dengan cara meng-klik tombol di samping jawaban yang sesuai dengan keadaan sebenarnya.
- 3. Aplikasi ini secara otomatis akan mengarahkan Anda pada pertanyaan berikut setelah pertanyaan yang muncul sebelumnya Anda jawab.

MULAI SURVEY

Copyright © 2023

Direktorat Mitrasdudi Kemendikbudristek

### Pengisian Survey

Bagian/kategori form survey yang harus diisi, Setiap peran(role) berbeda jumlahnya

- Terdapat 3 Langkah (step) indikator pengisian quisioner tracer.
- **STEP 1:** berisi data informasi lulusan
- **STEP 2:** Detail Activitas
- STEP 3: Umpan balik lulusan

Area form survey

Pastikan semua butir form diatas **telah terisi** untuk menuju ke bagian/kategori berikutnya

|       | STEP 1 - DATA LULUSAN                                                                                                    |                                      | STEP 2 - DET                        | TAIL AKTIVITAS | STEP 3 - UMPAN BALIK               |          |
|-------|----------------------------------------------------------------------------------------------------|--------------------------------------|-------------------------------------|----------------|------------------------------------|----------|
| ator  | DAPODIK ALUMNI - DATA UMUM                                                                                                    |                                      |                                     |                |                                    |          |
|       | UPDATE DATA PRIBADI                                                                                                    |                                      |                                     |                |                                    |          |
| lusan | Status Perkawinan                                                                                                    |                                      | Tempat tinggal sekarang - P         | Provinsi       | Tempat tinggal sekarang - Kab/kota |          |
|       | Pilih                                                                                                    | •                                    | Pilih Provinsi                      | •              | Pilih Kota/Kab                     | •        |
|       | Email                                                                                                    |                                      |                                     | No.HP/WhatsApp |                                    |          |
|       | contoh : contoh.email@gmail.com                                                                                                    |                                      |                                     | 08123455       |                                    |          |
|       | Aktifitas Lulusan                                                                                                    |                                      |                                     |                |                                    |          |
|       | Aktifitas Lulusan<br>Apakah Anda sedang melanjutkan studi di<br>Ya<br>Tidak                                                           | i perguruan ting                     | ggi?                                |                |                                    |          |
|       | Aktifitas Lulusan<br>Apakah Anda sedang melanjutkan studi di<br>Ya<br>Tidak<br>Dalam seminggu terakhir, apakah Anda se<br>Ya<br>Tidak | i perguruan ting<br>edang bekerja at | ggi?<br>tau berusaha/berwirausaha?  |                |                                    |          |
|       | Aktifitas Lulusan<br>Apakah Anda sedang melanjutkan studi di<br>Ya<br>Tidak<br>Dalam seminggu terakhir, apakah Anda se<br>Ya<br>Tidak | i perguruan ting<br>edang bekerja at | ggi?<br>Itau berusaha/berwirausaha? |                | Simpan da                          | n lanjut |

#### Tracer Study Pendidikan Vokasi • • •

| STEP 1 - DATA LULUSAN      | STEP 2 - DET | TAIL AKTIVITAS | STEP 3 - UMPAN BALIK |
|----------------------------|--------------|----------------|----------------------|
| DAPODIK ALUMNI - DATA UMUM |              |                |                      |
| NISN                       |              | NIK            |                      |
| 22123445                   |              | 12345432345665 |                      |
| Nama Alumni                |              |                |                      |
| Contoh Alumni 3            |              |                |                      |
|                            |              |                |                      |

#### **VOKASI**

| STEP 1 - DATA LULUSAN                        | STEP 2 - LULUSAN BEKERJA | Step 3 - UMPAN BALIK |
|----------------------------------------------|--------------------------|----------------------|
| Form Lulusan Bekerja                         |                          |                      |
| Apakah Anda telah bekerja sebelum lulus SMK? |                          |                      |
| • Ya<br>Tidak                                |                          |                      |
| Dimana lokasi tempat Anda bekerja?           |                          |                      |
| <ul> <li>Dalam Negeri</li> </ul>             |                          |                      |
| 🔾 Luar Negeri                                |                          |                      |
| Provinsi                                     | Kab/Kota                 |                      |
| Prov. Aceh                                   | * Kab. Aceh Besar        | ×                    |

| STEP 1 - DATA LULUSAN                              | STEP 2 - DETAIL AKTIVITAS | STEP 3 - UMPAN BALIK |             |
|----------------------------------------------------|---------------------------|----------------------|-------------|
| Umpan Balik                                        |                           |                      |             |
| Apa alasan Anda memilih pendidikan di SMK?(boleh   | pilih lebih dari satu)    |                      |             |
| Ingin cepat mendapatkan pekerjaan                  |                           |                      |             |
| Keterbatasan ekonomi keluarga                      |                           |                      |             |
| Biaya lebin terjangkau<br>Keinginan sendiri        |                           |                      |             |
| Diaiak teman                                       |                           |                      |             |
| Keinginan orang tua                                |                           |                      |             |
| <ul> <li>Tidak diterima di sekolah lain</li> </ul> |                           |                      |             |
| Lainnya                                            |                           |                      |             |
| Secara umum, bagaimana kepuasan Anda terhadap p    | pembelajaran di SMK?      |                      |             |
| Cara guru mengajar saat di SMK.                    |                           |                      |             |
| Sangat tidak puas Tie                              | dak puas                  | Puas                 | Sangat puas |
| Fasilitas pembelajaran di SMK.                     |                           |                      |             |
|                                                    |                           | •                    |             |

# **Pengisian Survey**

Akan ada **3** *step/tahapan* yang harus diisi oleh Alumni, silakan diisi sesuai kondisi Alumni yang sebenar-benarnya.

> Jika anda secara tiba-tiba keluar *website tracer study*, baik itu tidak disengaja atau hal lainnya, maka saat anda masuk kembali pada *website*, akan ditampilkan **halaman** *step/tahapan terakhir yang telah anda simpan*.

# **Pengisian Survey**

| <ul> <li>Sangat tidak berdampak</li> <li>Tidak berdampak</li> <li>Berdampak</li> <li>Sangat berdampak</li> </ul> |                                                   |
|----------------------------------------------------------------------------------------------------|---------------------------------------------------|
| Kemudahan memperoleh pekerjaan<br>Sangat tidak berdampak<br>Tidak berdampak<br>Berdampak<br>Sangat berdampak     |                                                   |
|                                                                                                    | ✓ Kirim                                           |
| Copyright © 2023                                                                                                 | Direktorat Mitrasdudi Kemendikbudristek           |
|                                                                                                    | Apabila data telah lengkap terisi, klik <b>"K</b> |

\*Tombol kirim ini dapat anda temukan pada *step-*3 (Terakhir).

Pastikan anda sudah mengisi semua pertanyaan

### Tracer Study Pendidikan Vokasi • • • • Halaman akhir survey

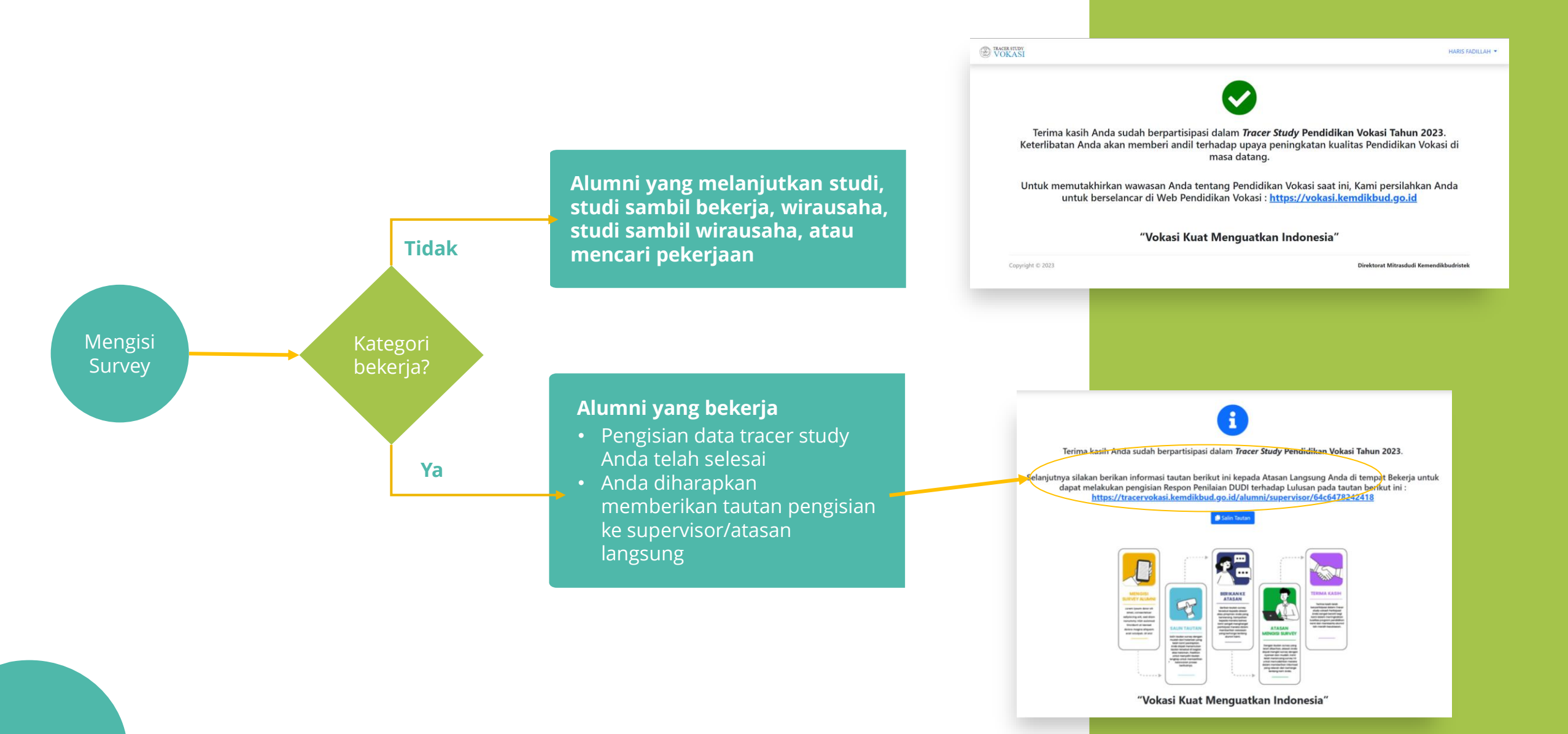

### Terima kasih atas partisipasi Anda dalam survey tracer study!

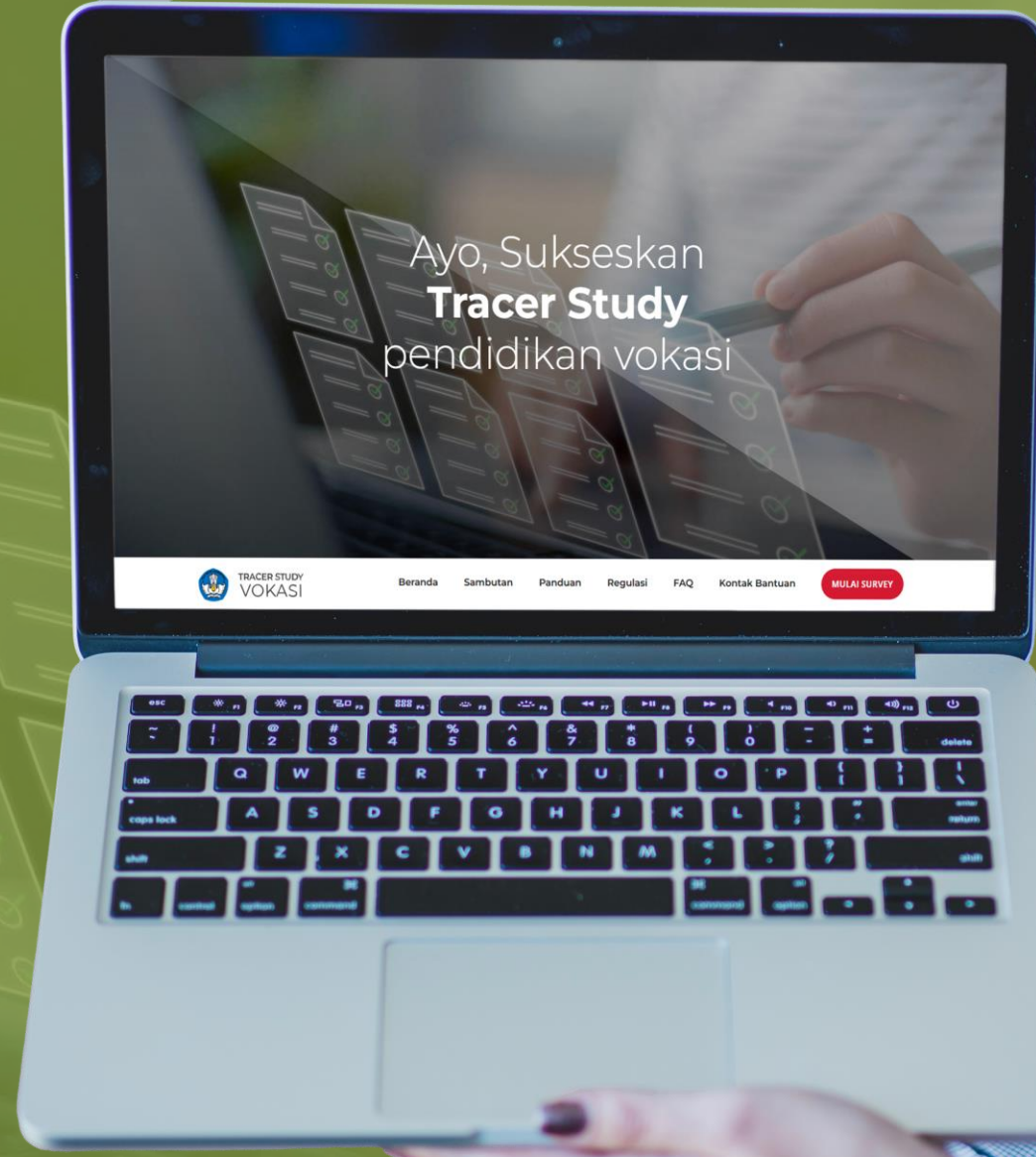

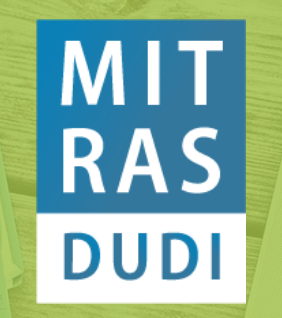

Direktorat Kemitraan dan Penyelarasan DUDI Ditjen Pendidikan Vokasi Kementerian Pendidikan, Kebudayan, Riset dan Teknologi

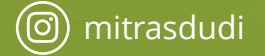

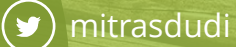

(f) mitrasdudi kemdikbud

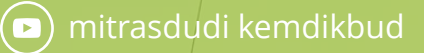

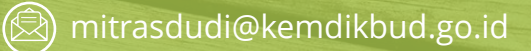